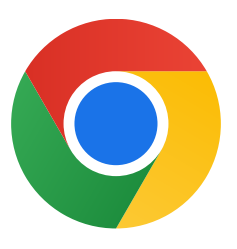

Obrigado por transferir o Chrome para o Windows 10.

## Siga estes passos para sair do modo S e instalar o Chrome:

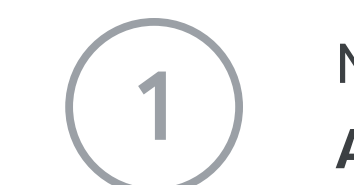

No PC que executa o Windows 10 no modo S, abra **Definições >** Atualizar e Segurança > Ativação.

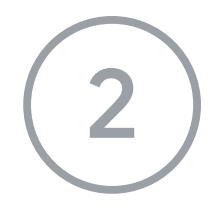

Na secção **Mudar para o Windows 10 Home** ou **Mudar para o Windows 10 Pro**, selecione **Aceder à Store**.

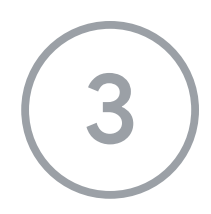

Na página apresentada (**Sair do modo S** ou semelhante), selecione o botão **Obter**.

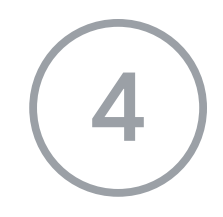

Após sair do modo S, execute novamente o instalador **ChromeSetup.exe**.

Se precisar de mais ajuda, consulte

https://support.microsoft.com/pt-pt/windows/faq-do-windows-10-no-modo-s-851057d6 -1ee9-b9e5-c30b-93baebeebc85